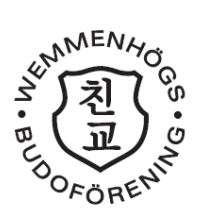

# Skapa konto och profil i Smoothcomp

#### Vad är Smoothcomp?

Smoothcomp är ett web-baserat tävlingssystem som används på samtliga judotävlingar i Sverige. I tävlingssystemet hanteras resultat och ranking för tävlande men det sköter även sekretariaten, invägning, lottning och livesändning.

## Varför behöver jag eller mitt/mina barn ett Smoothcomp konto?

För att kunna anmäla till en tävling och även en del läger så används Smoothcomp. Har man ett eget konto så kan man se sina resultat samt även ändra sina personliga uppgifter. Vi använder Smoothcomp även på våra klubbtävlingar så administrationen blir mycket enklare för våra tävlingsledare.

#### Kostar det något?

Nej, kostar ingenting alls. Våra klubbtävlingar är alltid kostnadsfria. Vill man tävla i andra tävlingar i regionen som Skåneserien eller Sydcupen så sköter klubben anmälan och betalar anmälningsavgiften. Detta hanteras av dem som är tränare eller administratörer för klubben i Smoothcomp.

## Skapa ett konto i Smoothcomp:

- 1. Gå till Smoothcomps hemsida: <u>www.smoothcomp.com</u>
- 2. Högst upp på sidan finns en list där man kan välja språk samt även skapa konto:

| смоотнсомр                 | Events | Om $\checkmark$ | Community $\smallsetminus$ | Logga in | Skapa konto | ۶ |
|----------------------------|--------|-----------------|----------------------------|----------|-------------|---|
| And a second second second |        |                 |                            |          |             |   |

- 3. Klicka på skapa konto och fyll i uppgifterna. Som förälder skriver du in dina egna uppgifter, inte barnet/barnens.
- 4. Läs igenom Terms Of Service Agreement och klicka på Accept.
- 5. Du kommer nu få ett mail där du ska verifiera din e-postadress. Följ instruktionerna i det för att bekräfta att det är ditt konto.

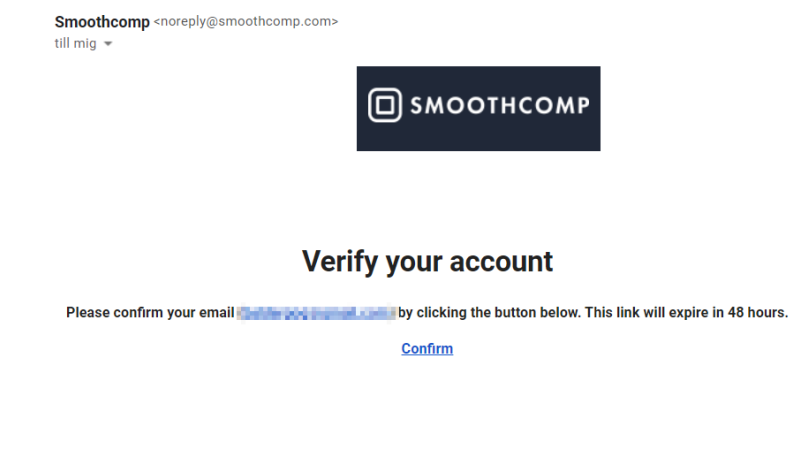

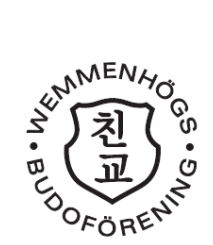

# Fyll i profil/profiler

- 1. Är du förälder: gå till steg 8.
- 2. Logga in med ditt Smoothcomp-konto.
- 3. Uppe till höger på sidan klickar du på ditt namn och därefter på Inställningar

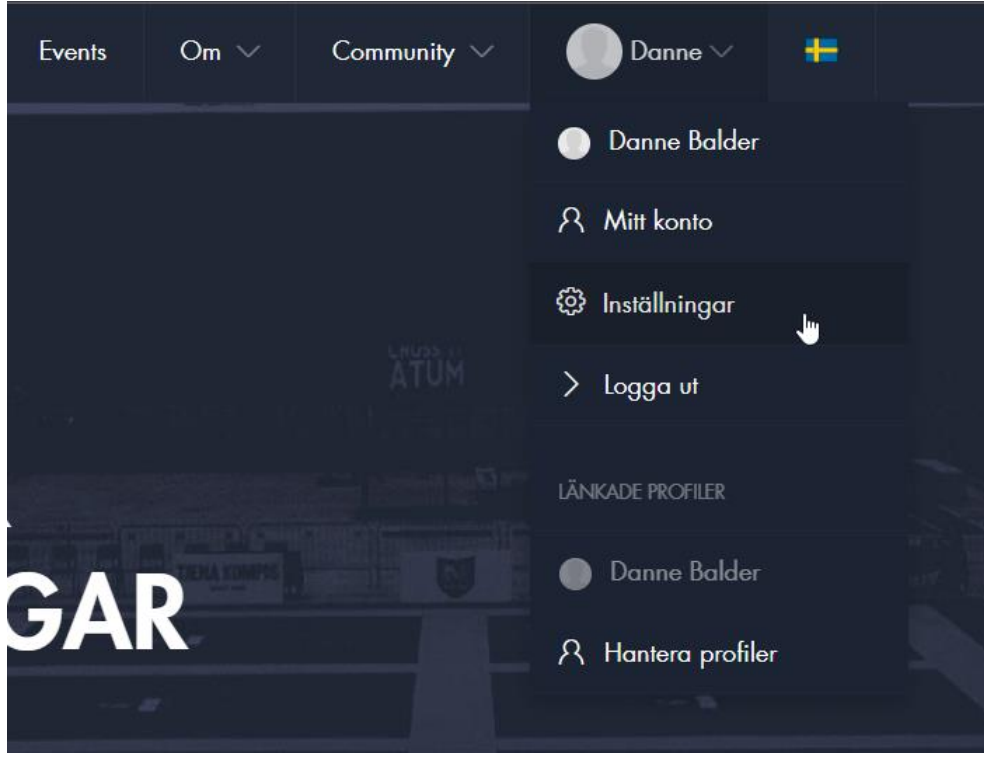

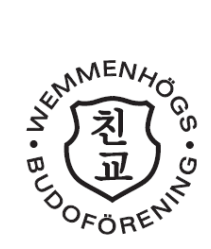

4. Fyll alla dina uppgifter såsom kontaktuppgifter, födelsedatum, bältesnivå osv. De första två rutorna, markerat i rött nedan måste vara helt ifyllda, övriga är frivilliga. Glöm inte att trycka på knappen *Spara ändringar* som är längst ner på sidan!

| PROFILINS       | <b>ÄLLNINGAR</b>                              |          |
|-----------------|-----------------------------------------------|----------|
| Användaruppg    | jifter                                        |          |
| Förnamn         | Danne                                         | Redigera |
| Mellannamn      |                                               |          |
| Efternamn       | Balder                                        | Redigera |
| Email           | Independence in the second second             | Redigera |
| Lösenord        | ****                                          | Redigera |
| Nationalitet    | Välj land                                     | •        |
| Födelsedatum    | Dag 👻 Månad 👻 År                              | -        |
| Kön             | Välj kön                                      | •        |
| Språk           | Välj språk                                    | •        |
| Kontakt och ad  | lress                                         |          |
| Telefon         | Vänligen ange mobilnummer<br>Ex. 050 123 4567 |          |
| Adress          |                                               | 1        |
| Postkod         |                                               |          |
| Ort             |                                               |          |
| Län             |                                               |          |
| Bosättningsland | Välj land                                     | •        |

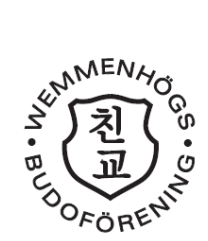

5. Klicka därefter ute till höger på Bli Klubbmedlem i sökfältet.

| Bli klubbmedlem        |   |
|------------------------|---|
| Klubb                  |   |
| Sök                    | • |
| Affiliation/Team       |   |
| Ingen Affiliation/team |   |
| Bli klubbmedlem        |   |

6. Skriv **Wemmenhögs Budoförening** och klicka på det sökresultat som dyker upp. Klicka därefter Accept i dialogrutan som kommer fram.

|      | Information from Smoothcomp                                                                                                    |                                                                                                    | Om V Commit                                                             | Danne V                                      |  |
|------|----------------------------------------------------------------------------------------------------|----------------------------------------------------------------------------------------------------|-------------------------------------------------------------------------|----------------------------------------------|--|
| G    | By connecting to academy an you re<br>manager, a title that is transferable w<br>handle your event registration and se<br>Smoothcomp.<br>If you no longer want to give this info<br>please discontinue your membership | orofilsida Delad användardata<br>er i vissa fall) vilka klubbar som du<br>m klubb här så accepteror du att behöriga<br>tigheter att hantera dina |                                                                         |                                              |  |
| gmai | l.com                                                                                                    | Redigera<br>Redigera                                                                                                    | Decline Accept<br>Bli klubbmedlem                                       | it betalningar/återbetalningar till någon av |  |
|      | Månad 👻 År                                                                                                    | Redigera                                                                                                    | Klubb<br>Wemmenhögs Budol<br>Affiliation/Team<br>Ingen Affiliation/team | förening 👻                                   |  |
|      |                                                                                                    | •                                                                                                    | Bli klubbmedlem                                                         |                                              |  |

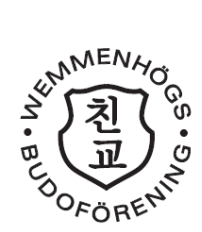

7. Klicka på knappen Bli Klubbmedlem

| Bli klubbmedlem           |  |
|---------------------------|--|
| Klubb                     |  |
| Wemmenhögs Budoförening 👻 |  |
| Affiliation/Team          |  |
| Ingen Affiliation/team    |  |
|                           |  |
| Bli klubbmedlem           |  |

För föräldrar: Så här skapar du profiler för ditt/dina barn.

8. Uppe till höger på sidan klickar du på ditt namn och därefter på Hantera Profiler

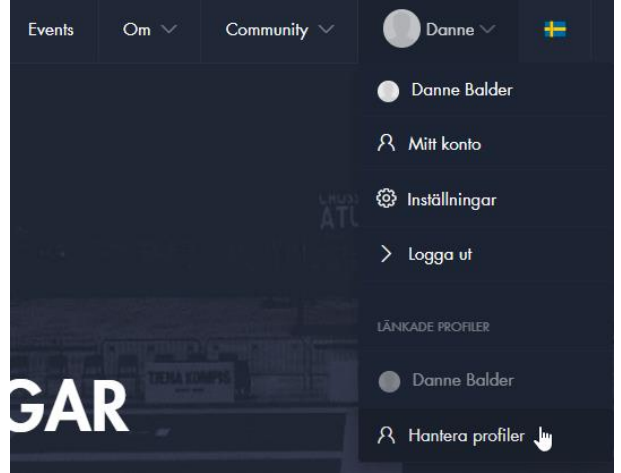

9. Här kan du skapa profiler för ditt/dina barn. Klicka på *Lägg till en ny profil* för att skapa ett barns profil.

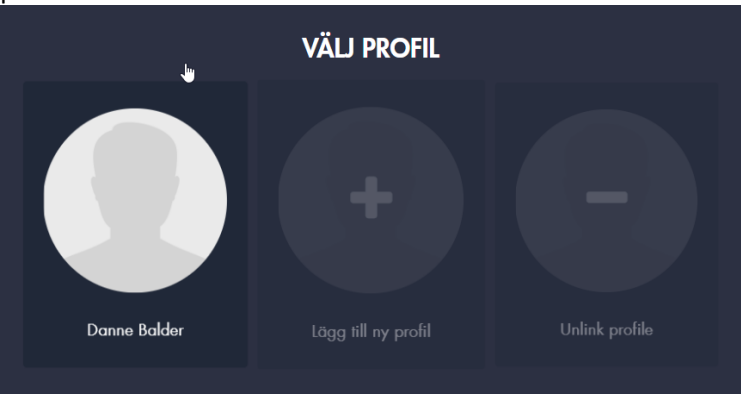

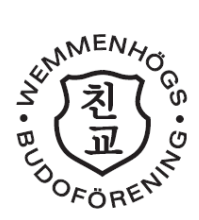

10. Klicka därefter på Skapa en ny profil i nästa steg:

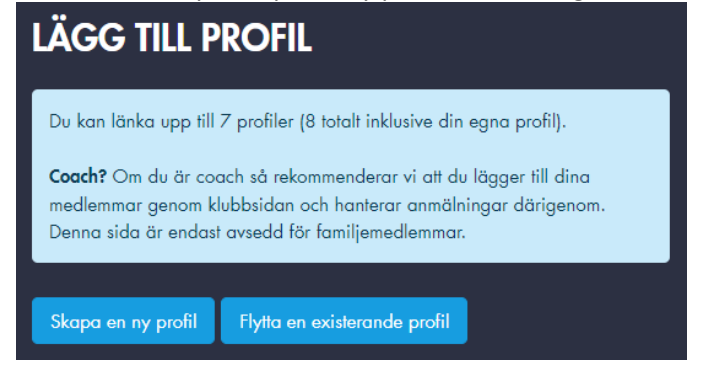

- 11. Skriv in För- och Efternamn. Klicka på Skapa en ny profil.
- 12. Läs igenom Terms Of Service Agreement och klicka på Accept.
- 13. Klicka på knappen Inställningar.

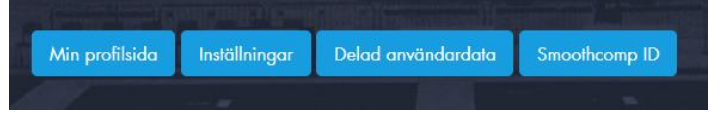

14. Följ stegen 4 till 7 i guiden för varje barn/profil du har på ditt konto. För att växla mellan profilerna går man till menyn uppe till höger, där syns de profiler man har

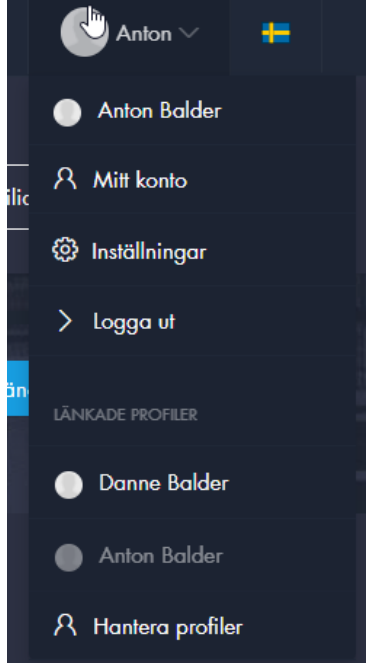

15. Vill man sedan ändra i en profil så väljer man först profilen i listan och därefter Inställningar (på samma sätt som steg 3).